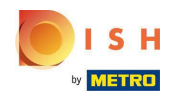

# Klicken Sie auf Categories

| 🖻 Dashboard      |                      |                       | = 0                                 |
|------------------|----------------------|-----------------------|-------------------------------------|
| DASHBOARD        |                      |                       |                                     |
| 🚍 RESTAURANT 🛛 < |                      |                       |                                     |
| 🖬 KITCHEN 🗸 🗸    | Total Orders         | Total Sales<br>€15.80 | Total Delivery Orders<br>€0.00      |
| Categories       |                      |                       |                                     |
| Menu Items       |                      |                       | [.iii]                              |
| Mealtimes        | Total Pick-up Orders | Total Lost Sales      |                                     |
| 년 SALES <        | €15.80               | €0.00                 | €15.80                              |
| MARKETING <      | Reports Chart        |                       |                                     |
| LUSERS <         |                      |                       | 🗰 July 20, 2022 - August 18, 2022 💌 |
| + LOCALISATION < | 1                    | Orders                |                                     |
| 🖌 TOOLS <        |                      |                       |                                     |
| Version : 1.64.0 |                      |                       |                                     |
|                  |                      |                       |                                     |
|                  |                      |                       |                                     |
|                  |                      |                       | 2                                   |
|                  |                      |                       |                                     |

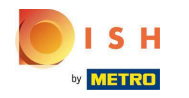

# • Klicken Sie auf das Stiftsymbol .

| Categories       |                               |          |         | •                                | 0 |
|------------------|-------------------------------|----------|---------|----------------------------------|---|
| 🙆 DASHBOARD      | + New 盲 Delete Enable Disable |          |         |                                  | ۲ |
| 🖀 RESTAURANT 🛛 < | NAME                          | PRIORITY | STATUS  |                                  | Ħ |
| 🖬 KITCHEN 🗸      | 🗌 🥒 Pasta                     | 2        | Enabled |                                  |   |
| Categories       | Dizza                         | 1        | Enabled |                                  |   |
| Menu Items       |                               |          |         |                                  |   |
| Mealtimes        |                               |          |         |                                  |   |
| 네 SALES <        |                               |          |         |                                  |   |
| 🗠 MARKETING <    |                               |          |         |                                  |   |
| LUSERS <         |                               |          |         |                                  |   |
| LOCALISATION <   |                               |          |         |                                  |   |
| 🖌 TOOLS <        |                               |          |         |                                  |   |
| Version : 1.64.0 |                               |          |         |                                  |   |
|                  |                               |          |         |                                  |   |
|                  |                               |          | Priva   | cy Settings   FAQ   New Features |   |
|                  |                               |          |         |                                  | ? |
|                  | Items Per Page 100 -          |          |         |                                  |   |

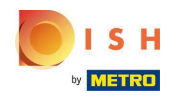

#### Klicken Sie auf die Registerkarte Optionen und öffnen Sie das Dropdown-Menü.

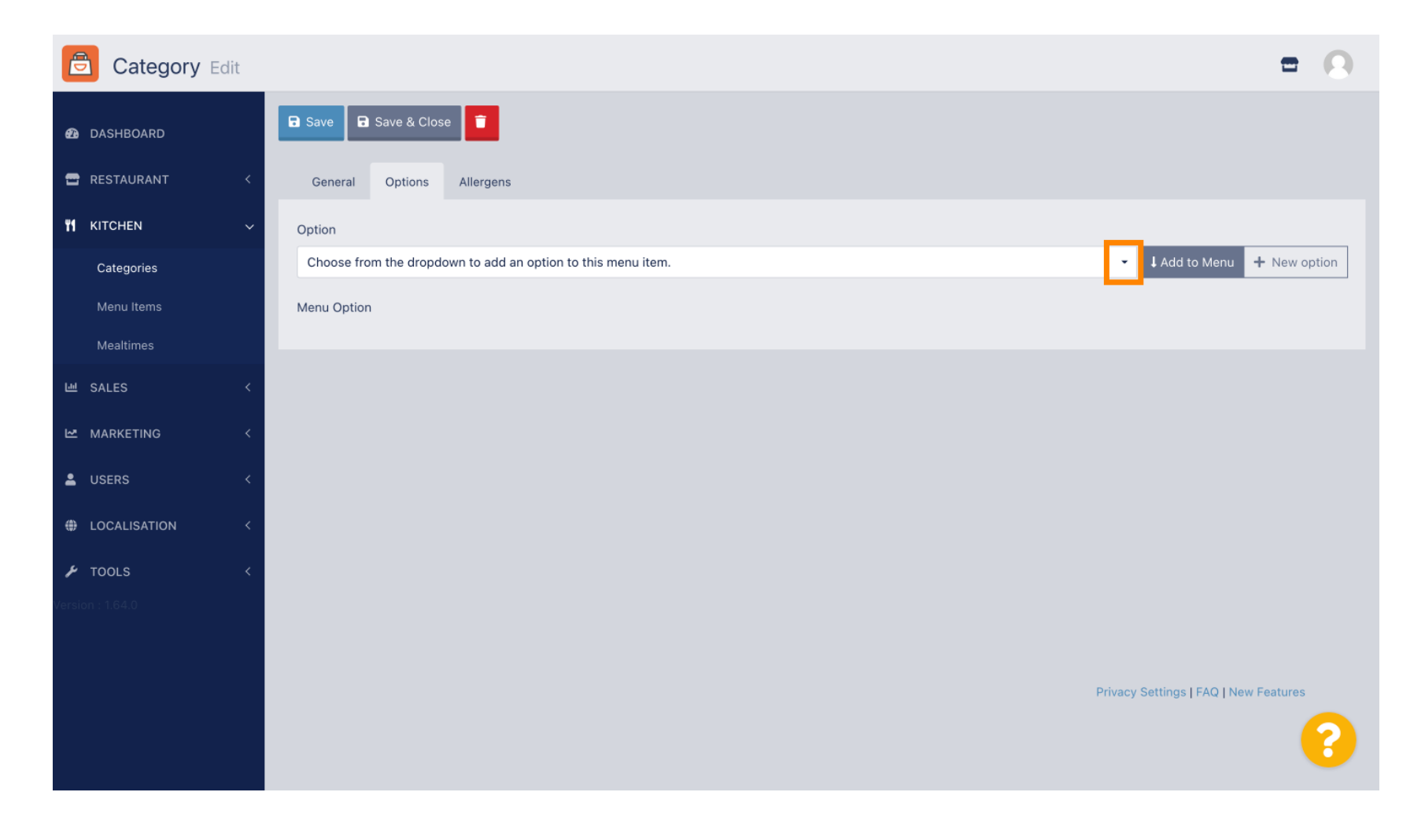

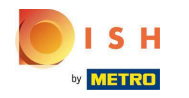

• Wählen Sie die vordefinierten Optionen aus oder erstellen Sie eine neue.

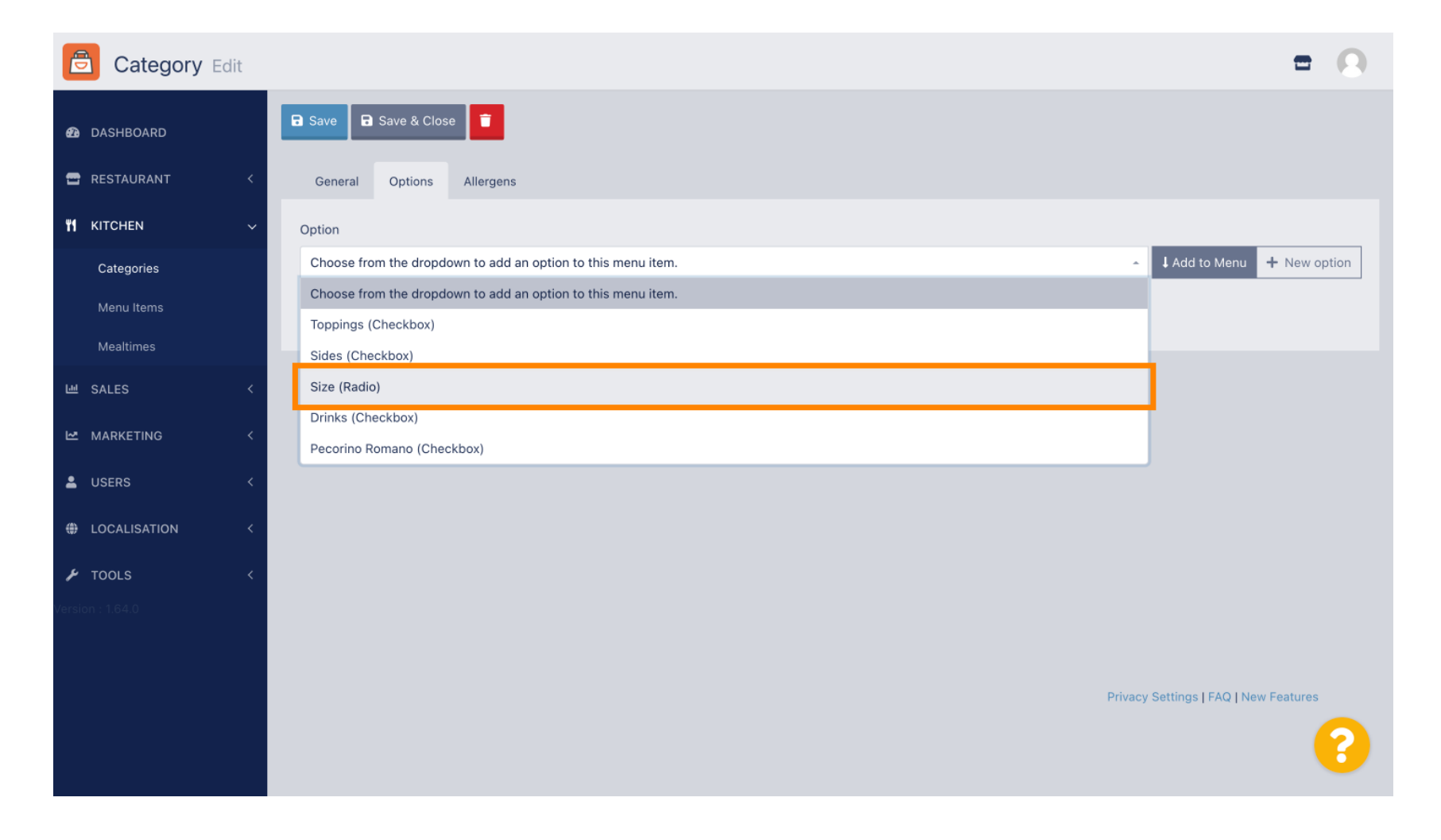

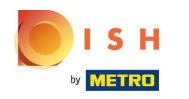

# • Klicken Sie auf Zum Menü hinzufügen.

| Category Edit    | = 0                                                                                                    |
|------------------|----------------------------------------------------------------------------------------------------|
| 🙆 DASHBOARD      | Save & Close                                                                                                    |
| 🖶 RESTAURANT 🛛 < | General Options Allergens                                                                                                    |
| YI KITCHEN V     | Option                                                                                                    |
| Categories       | Size (Radio)   Add to Menu + New option   Control to Menu + New option   Control to Menu + New option   Control to Menu + New option + New option + |
| Menu Items       | Menu Option                                                                                                    |
| Mealtimes        |                                                                                                    |
| 뉀 SALES <        |                                                                                                    |
| 🗠 MARKETING <    |                                                                                                    |
| LUSERS <         |                                                                                                    |
| + LOCALISATION < |                                                                                                    |
| 🖌 TOOLS <        |                                                                                                    |
| Version : 1.64.0 |                                                                                                    |
|                  |                                                                                                    |
|                  | Privacy Settings   FAQ   New Features                                                                                                    |
|                  | ?                                                                                                    |
|                  |                                                                                                    |

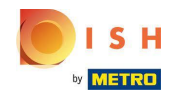

Um Menüoptionsdaten zu bearbeiten , klicken Sie auf die Menüoption.

| Category Edit       |                           | = 0                                        |
|---------------------|---------------------------|--------------------------------------------|
| 🙆 DASHBOARD         | ■ Save & Close            |                                            |
| 🖶 RESTAURANT 🛛 <    | General Options Allergens |                                            |
| <b>ү1</b> кітснем ~ | Option                    |                                            |
| Categories          | Size (Radio) •            | ↓ Add to Menu + New option 🖋 Edit option 🔋 |
| Menu Items          | Menu Option               |                                            |
| Mealtimes           | Size                      |                                            |
| 네 SALES <           | Small Large               |                                            |
| 🗠 MARKETING <       |                           |                                            |
| LUSERS <            |                           |                                            |
| LOCALISATION <      |                           |                                            |
| 🖌 TOOLS <           |                           |                                            |
| Version : 1.64.0    |                           |                                            |
|                     |                           |                                            |
|                     |                           | Privacy Settings   FAQ   New Features      |
|                     |                           | ?                                          |

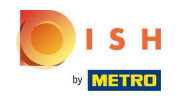

#### Hier können Sie die Daten anpassen. Klicken Sie auf Speichern .

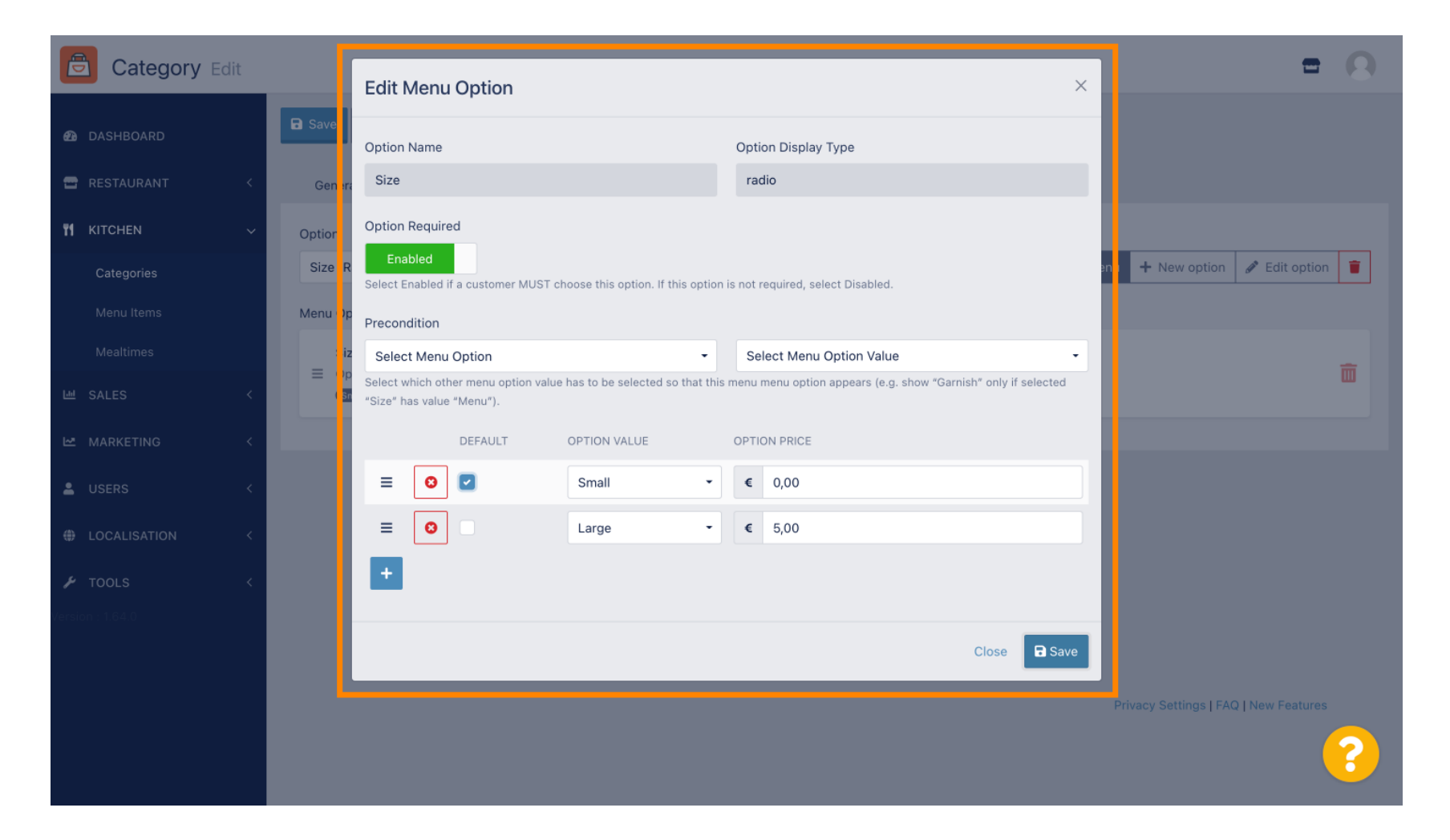

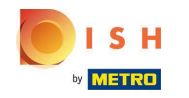

# Um eine neue Menüoption zu erstellen, klicken Sie auf Neue Option .

| Category Edit    | = 0                                                   |
|------------------|-------------------------------------------------------|
| 🕰 DASHBOARD      | Save & Close                                          |
| 🖶 RESTAURANT 🛛 < | General Options Allergens                             |
| 🖬 KITCHEN 🗸      | Option                                                |
| Categories       | Size (Radio) • Add to Menu + New option • Edit option |
| Menu Items       | Menu Option                                           |
| Mealtimes        | Size                                                  |
| 년 SALES 〈        | (small) (Large)                                       |
| 🗠 MARKETING 🛛 <  |                                                       |
| LUSERS <         |                                                       |
| LOCALISATION <   |                                                       |
| 🖌 tools 🛛 <      |                                                       |
| Version : 1.64.0 |                                                       |
|                  |                                                       |
|                  | Privacy Settings   FAQ   New Features                 |
|                  | <b>?</b>                                              |

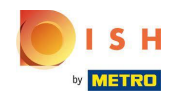

#### • Geben Sie Ihre gewünschten Daten ein und klicken Sie auf Speichern .

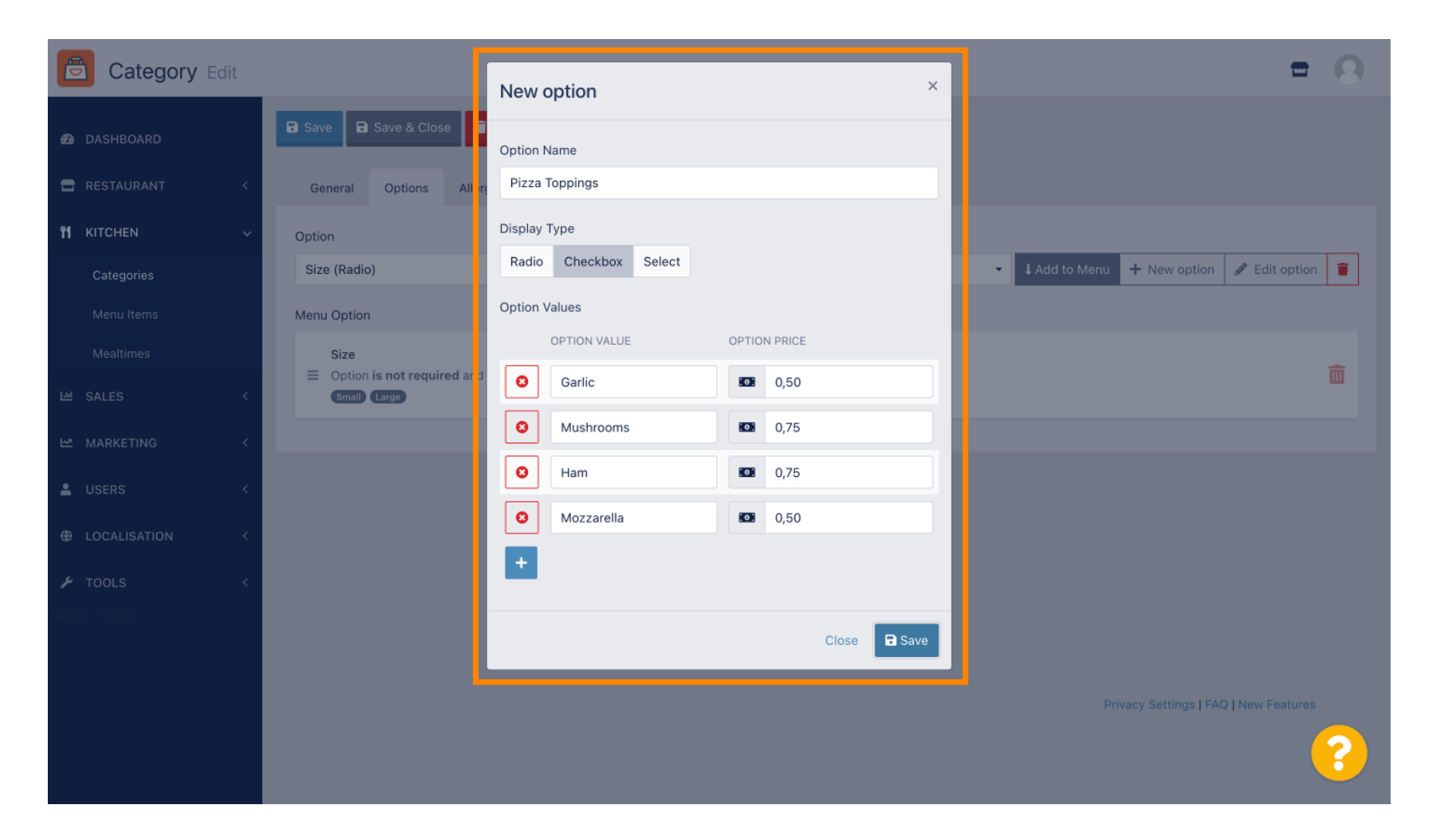

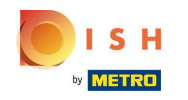

Um die zuvor erstellte Menüoption zur Kategorie hinzuzufügen, öffnen Sie das Dropdown-Menü und folgen Sie dem nächsten Schritt.

| Category Edit |                                                              | = 0                                      |
|---------------|--------------------------------------------------------------|------------------------------------------|
| DASHBOARD     | Save Save & Close                                            |                                          |
| 🚍 RESTAURANT  | < General Options Allergens                                  |                                          |
|               | Option                                                       | _                                        |
| Categories    | Choose from the dropdown to add an option to this menu item. | ✓ ↓ Add to Menu + New option             |
| Menu Items    | Menu Option                                                  |                                          |
| Mealtimes     | Size                                                         | <b>m</b>                                 |
| ២ SALES       | < (Small) (Large)                                            | L. L. L. L. L. L. L. L. L. L. L. L. L. L |
| 🗠 MARKETING   |                                                              |                                          |
| LUSERS        |                                                              |                                          |
|               |                                                              |                                          |
| 🗲 TOOLS       |                                                              |                                          |
|               |                                                              |                                          |
|               |                                                              |                                          |
|               |                                                              | Privacy Settings   FAQ   New Features    |
|               |                                                              | 8                                        |

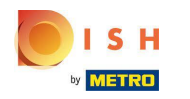

#### • Wählen Sie die Menüoption .

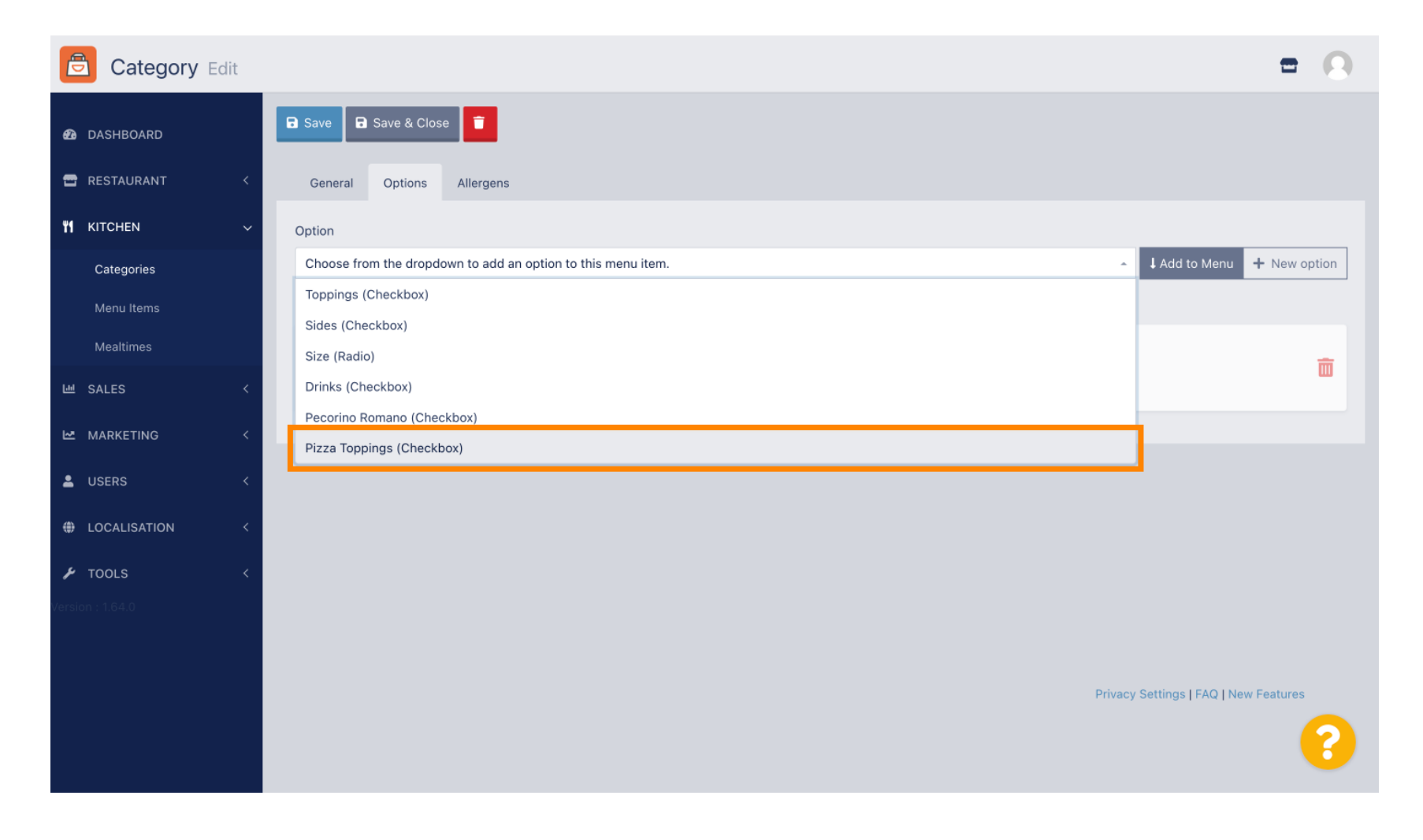

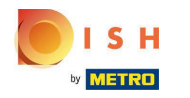

# • Klicken Sie auf Zum Menü hinzufügen .

| Category Edit       |                           | = 0                                          |
|---------------------|---------------------------|----------------------------------------------|
| 🕰 DASHBOARD         | B Save & Close            |                                              |
| 🖶 RESTAURANT 🛛 <    | General Options Allergens |                                              |
| <b>ү1</b> кітснем ~ | Option                    |                                              |
| Categories          | Pizza Toppings (Checkbox) | Add to Menu     Hew option     P Edit option |
| Menu Items          | Menu Option               |                                              |
| Mealtimes           | Size                      |                                              |
| 년 SALES <           | Small Large               |                                              |
| 🗠 MARKETING 🛛 <     |                           |                                              |
| LUSERS <            |                           |                                              |
| + LOCALISATION <    |                           |                                              |
| 🗲 TOOLS <           |                           |                                              |
| Version : 1.64.0    |                           |                                              |
|                     |                           |                                              |
|                     |                           | Privacy Settings   FAQ   New Features        |
|                     |                           | ?                                            |

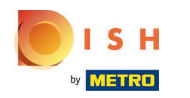

# • Klicken Sie auf Speichern .

| Category Edit    |                                            | Menu item option attached                                                                                       | × | =                                               | 0        |
|------------------|--------------------------------------------|----------------------------------------------------------------------------------------------------|---|-------------------------------------------------|----------|
| 🙆 DASHBOARD      | Save Save & Close                          |                                                                                                    |   |                                                 |          |
| 🖀 RESTAURANT 🛛 < | General Options                            | Allergens                                                                                                    |   |                                                 |          |
| ₩ KITCHEN ✓      | Option                                     |                                                                                                    |   |                                                 |          |
| Categories       | Pizza Toppings (Checkbox                   | )                                                                                                    |   | Add to Menu     How option     Call Add to Menu | <b>•</b> |
| Menu Items       | Menu Option                                |                                                                                                    |   |                                                 |          |
| Mealtimes        | Size                                       | with a straight of a second second second second second second second second second second second second second |   |                                                 | ÷        |
| 년 SALES <        | Small Large                                | will be displayed as a <b>Radio</b> HTML input tag                                                              |   |                                                 | ш        |
| MARKETING <      | Pizza Toppings<br>≡ Option is not required | and will be displayed as a <b>Checkbox</b> HTML input tag                                                       |   | 1                                               | Ō        |
| USERS <          | Garlic Mushrooms Ham                       | 1) Mozzarella                                                                                                   |   |                                                 |          |
| LOCALISATION <   |                                            |                                                                                                    |   |                                                 |          |
| 🗲 TOOLS 🛛 <      |                                            |                                                                                                    |   |                                                 |          |
| Version : 1.64.0 |                                            |                                                                                                    |   |                                                 |          |
|                  |                                            |                                                                                                    |   |                                                 |          |
|                  |                                            |                                                                                                    |   | Privacy Settings   FAQ   New Features           |          |
|                  |                                            |                                                                                                    |   |                                                 | ?        |

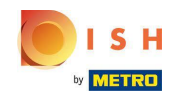

#### () Die Menüoptionen sind jetzt in Ihrem DISH Order Webshop verfügbar.

| Daniels Restaurant                                                               | Pizza Margherita<br>Tomatensoße, Mozzarella | ×                  | Menu Login Register          |
|----------------------------------------------------------------------------------|---------------------------------------------|--------------------|------------------------------|
| Your order settings                                                              | Size                                        | Required _         | Order                        |
| <ul><li>We offer only pick-up at the moment.</li><li>18 Aug 2022 11:30</li></ul> | <ul> <li>Small</li> <li>Large</li> </ul>    | €0.00<br>€5.00     | 1-1                          |
| Menu Working Hours Info Aller                                                    | Pizza Toppings                              |                    | Add menu items to your cart. |
| All Pizza Pasta                                                                  | Garlic Mushrooms                            | €0.50<br>€0.75     | Checkout                     |
| Pizza                                                                            | 🗌 Ham                                       | €0.75              |                              |
| <b>Pizza Margherita</b><br>Tomatensoße, Mozzarella                               | Mozzarella                                  | €0.50              |                              |
|                                                                                  | Comment                                     |                    |                              |
| <b>Pizza Hawaii</b><br>Tomatensoße, Schinken, Ananas, Mozzarelia                 | Add Comment                                 | ß                  |                              |
| Pasta                                                                            | - 1 +                                       | ADD TO ORDER €4.50 |                              |
| Spaghetti Carbonara EA A C<br>Guanciale, Ei, Pecorino Romano (without cream)     |                                             | e7.30 T            |                              |

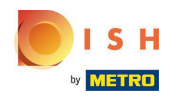

Navigieren Sie zum Hinzufügen von Allergenen zum Tippen Allergene und öffnen Sie das Dropdown-Menü.

| Category Edit       | = 0                                                            |  |
|---------------------|----------------------------------------------------------------|--|
| A DASHBOARD         | Save & Close                                                   |  |
| 🖶 RESTAURANT 🛛 <    | General Options Allergens                                      |  |
| <b>ү1</b> кітснем ~ | Add allergens                                                  |  |
| Categories          | Choose from the dropdown to add an allergen to this menu item. |  |
| Menu Items          | Allergens List:                                                |  |
| Mealtimes           |                                                                |  |
| 변 SALES <           |                                                                |  |
| MARKETING <         |                                                                |  |
| LUSERS <            |                                                                |  |
| LOCALISATION <      |                                                                |  |
| ۶ TOOLS <           |                                                                |  |
| Version : 1.64.0    |                                                                |  |
|                     |                                                                |  |
|                     | Privacy Settings   FAQ   New Features                          |  |
|                     | ?                                                              |  |
|                     |                                                                |  |

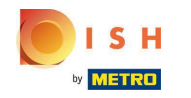

• Wählen Sie die Allergene aus, die Sie in Ihrem DISH Order Webshop anzeigen möchten.

| Category Edit    | = 0                                                                    |
|------------------|------------------------------------------------------------------------|
| 🚯 DASHBOARD      | Save & Close                                                           |
| 🗃 RESTAURANT 🧹   | General Options Allergens                                              |
| т кітснен v      | Add allergens                                                          |
| Categories       | Choose from the dropdown to add an allergen to this menu item.         |
| Menu Items       |                                                                        |
| Mealtimes        | contains a source of phenylalanine (10)                                |
| 년 SALES <        | with types of sugar and sweeteners (11)<br>with sugar substitutes (12) |
| MARKETING <      | Gluten (A)                                                             |
|                  | Lupines (B)                                                            |
| LUSERS <         | Lactose (C)                                                            |
| LOCALISATION <   |                                                                        |
| 🖌 TOOLS <        |                                                                        |
| Version : 1.64.0 |                                                                        |
|                  |                                                                        |
|                  | Privacy Settings   FAQ   New Features                                  |
|                  | •                                                                      |

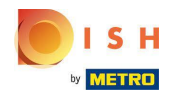

# • Klicken Sie auf Zum Menü hinzufügen .

| Category Edit    | = 0                                                      |
|------------------|----------------------------------------------------------|
| 🙆 DASHBOARD      | Save & Close                                             |
| 🖀 RESTAURANT 🧹   | General Options Allergens                                |
| 🖬 KITCHEN 🗸      | Add allergens                                            |
| Categories       | Gluten (A) - LAdd to Menu + New Allergen & Edit Allergen |
| Menu Items       | Allergens List:                                          |
| Mealtimes        |                                                          |
| 년 SALES <        |                                                          |
| MARKETING <      |                                                          |
| LUSERS <         |                                                          |
| H LOCALISATION < |                                                          |
| 🖌 TOOLS <        |                                                          |
| Version : 1.64.0 |                                                          |
|                  |                                                          |
|                  | Privacy Settings   FAQ   New Features                    |
|                  | <b>?</b>                                                 |

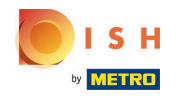

# • Wenn Sie fertig sind, klicken Sie auf Speichern .

| Category Edit    |                   | Allergen added | × | = 0                                        |
|------------------|-------------------|----------------|---|--------------------------------------------|
| 🕰 DASHBOARD      | Save Save & Close |                |   |                                            |
| 🖀 RESTAURANT 🛛 < | General Options   | Allergens      |   |                                            |
| 🖬 KITCHEN 🗸 🗸    | Add allergens     |                |   |                                            |
| Categories       | Lactose (C)       |                | • | Add to Menu + New Allergen / Edit Allergen |
| Menu Items       | Allergens List:   |                |   |                                            |
| Mealtimes        | ≡ A Gluten        |                |   | â                                          |
| ഥ SALES <        | ≡ C Lactose       |                |   | <b></b>                                    |
| 🗠 MARKETING 🧹 <  |                   |                |   |                                            |
| LUSERS <         |                   |                |   |                                            |
| LOCALISATION <   |                   |                |   |                                            |
| 🖌 TOOLS 🛛 <      |                   |                |   |                                            |
| Version : 1.64.0 |                   |                |   |                                            |
|                  |                   |                |   |                                            |
|                  |                   |                |   | Privacy Settings   FAQ   New Features      |
|                  |                   |                |   | •                                          |

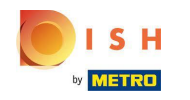

# Die Allergene sind ab sofort in Ihrem DISH Order Webshop erhältlich.

| Daniels Restaurant                             |         | English View Menu Login Register |
|------------------------------------------------|---------|----------------------------------|
| Polano                                         |         |                                  |
| Your order settings                            | Edit    | Your Order                       |
| We offer only pick-up at the moment.           |         |                                  |
| 18 Aug 2022 11:30                              |         |                                  |
| Menu Working Hours Info Allergens              |         | Add menu items to your cart.     |
| All Pizza Pasta                                |         | Checkout                         |
| Pizza                                          | ^       |                                  |
| Dime Marchard A C                              |         |                                  |
| Tomatensoße, Mozzarella                        | €4.50 + |                                  |
| Pizza Hawaii <sup>A C</sup>                    | €6.80 + |                                  |
| Tomatensoße, Schinken, Ananas, Mozzarella      |         |                                  |
| Pasta                                          | ^       |                                  |
| Spaghetti Carbonara EA A C                     | €7.50 + |                                  |
| Guanciale, Ei, Pecorino Romano (without cream) |         |                                  |
|                                                |         |                                  |

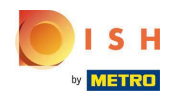

# • Das ist es, du bist fertig.

| Your order settings   • We offer only pick-up at the moment.   • 19 Aug 2022 11:30   Menu Working Hours Info All Terres   Menu Working Hours Info All Terres   Contained Allergens & Additives   All Pizza   Pizza   All Pizza   Pizza   All C   DiratensoBe, Mozzarella   Pizza Hawaii A C   TomatensoBe, Khinken, Ananas, Mozzarella   Pasta   Spaghetti Carbonne EAC   Spaghetti Carbonne Lep Pizza                                                                                                    | Daniels Restaurant                             |                |                   |         | View Menu Login Register English 🗸 |
|----------------------------------------------------------------------------------------------------|------------------------------------------------|----------------|-------------------|---------|------------------------------------|
| Your order settings   We offer only pick-up at the moment.   Is Bug 2022 11:30     Menu   Working Hours   Info   All   Pizza   Pizza   Pizza Margherita   AC   Tomatensoße, Mozzarella   Pizza Hawaii   AC   Tomatensoße, Mozzarella   Pizza Hawaii   AC   Spaghetti Carbonara   EAAC   Spaghetti Carbonara     EAAC   Spaghetti Carbonara     EAAC   Spaghetti Carbonara     EAAC   Spaghetti Carbonara     EAAC   Spaghetti Carbonara     EAAC   Stanciale, E, Pecorino Romano (without cream)                                                                                                    | Pulanu                                         |                |                   |         |                                    |
| Note offer only pick-up at the moment. <ul> <li>B Aug 2022 11:30</li> </ul> Menu Working Hours   Info All   Pizza Pasta <ul> <li>Pizza Margherita</li> <li>C</li> <li>Lattose</li> <li>Lattose</li> </ul> Pizza Hawaii AC   Canciales de L, Piezonana EAA <ul> <li>Pasta</li> <li>Spaghetti Carbonana</li> <li>EAAC</li> <li>Guarciale, EJ. Pecorino Romano (without cream)</li> </ul>                                                                                                    | Vous order pottings                            |                |                   | E-dia   | Your Orden                         |
| We offer only pick-up at the moment. Is Aug 2022 11:30 Menu Working Hours info All terms Fizza Pasta Pizza Pasta Contained Allergens & Additives Contained Allergen / Additive A Guten C Labelling Allergen / Additive A Guten C Labelling Allergen / Additive A Guten C Labelling Allergen / Additive A Guten C Latose Fizza Hawaii AC Fizza Hawaii AC | Tour order settings                            |                |                   | Edit    | four order                         |
| I BAug 2022 11:30   Menu Working Hours Info All   Pizza Pizza Pizza   Pizza All Gluten   Contained Allergen / Additive   A Gluten   C Lactose   Pizza Hawaii AC   Tomatensoße, Schinken, Ananas, Mozzarelia   Pasta   Spaghetti Carbonara EAAC Guanciale, Ei, Pecorino Romano (without cream)                                                                                                    | • We offer only pick-up at the moment.         |                |                   |         |                                    |
| Menu Working Hours info All regens     All Pizza     All Pizza     Acc   Pizza Margherita     Acc   Tomatensoße, Mozzarella     Pizza Hawaii     Acc   Pizza Hawaii     Acc   Spaghetti Carbonara     EAAC   Spaghetti Carbonara (without cream)     All Pizza     All Pizza     All Pizza     All Gluten   C   Lactose     Contained Allergen / Additive     All Gluten   C   Lactose     Pizza Hawaii     Acc   Spaghetti Carbonara     EAAC   Spaghetti Carbonara     Contained Allergen / Additive     All Gluten   C   Lactose     Pizza Hawaii     Contained Allergen / Additive     Contained Allergen / Additive     Contained Allergen / Additive     Contained Allergen / Additive     Contained Allergen / Additive     Contained Allergen / Additive     Contained Allergen / Additive     Contained Allergen / Additive     Contained Allergen / Additive     Contained Allergen / Additive     Contained Allergen / Additive  <                                                                                                    | <b>0</b> 18 Aug 2022 11:30                     |                |                   |         |                                    |
| All Pizza   Pizza Asta   Pizza Arcitaned Allergen & Additives   Pizza Margherita A   Gluten Gluten   C Lactose                                                                                                    | Menu Working Hours Info Allurg                 | ens            |                   |         | Add menu items to your cart.       |
| All Pizza   Pizza Ac   Pizza Margherita AC   Pizza Margherita AC   Tomatensoße, Mozzarella C   Labelling Allergen / Additive   A Gluten   C Lactose   Przza Hawaii   AC C   Pizza Margherita C     A   Guaten   C     Lactose     Pizza Hawaii     AC   Spaghetti Carbonara     EA A C   Guanciale, Ei, Pecorino Romano (without cream)                                                                                                    |                                                | Contained All  |                   | _       | X                                  |
| Pizza   AC   Pizza Margherita AC   Tomatensoße, Mozzarella   Pizza Hawaii AC   Tomatensoße, Schinken, Ananas, Mozzarella     Pasta   Spaghetti Carbonara   EA AC   Spaghetti Carbonara   EA AC   Gunciale, Ei, Pecorino Romano (without cream)                                                                                                    | All Pizza Pasta                                | Contained Alle | ergens & Additive | 5       |                                    |
| Pizza   AC   Pizza Margherita   AC   C   Labelling   A   Gluten   C     Lactose     Pizza Hawaii     AC   Pizza Hawaii     AC   Pizza Hawaii     AC   Pizza Hawaii     AC   Pizza Hawaii     AC   Pizza Hawaii     AC   Pizza Hawaii   AC   Fonatensoße, Schinken, Ananas, Mozzarella     Fonatensoße, Schinken, Ananas, Mozzarella  <                                                                                                    |                                                |                |                   |         | Checkout                           |
| AC   Pizza Margherita   C   Lactose                                                                                                    | Pizza                                          | Labelling      | Allergen / Addit  | ive     |                                    |
| Pizza Margherita A   C Lactose     Pizza Hawaii AC   Pizza Hawaii C   Pizza Hawaii C     Pasta     Spaghetti Carbonara   EA A C   Guanciale, Ei, Pecorino Romano (without cream)                                                                                                    |                                                |                | _                 |         |                                    |
| Tomatensoße, Mozzarella   Pizza Hawaii AC   Tomatensoße, Schinken, Ananas, Mozzarella     Pasta   Spaghetti Carbonara EAAC   Guanciale, Ei, Pecorino Romano (without cream)                                                                                                    | Pizza Margherita A C                           | А              | Gluten            |         |                                    |
| Pizza Hawaii AC   Tomatensoße, Schinken, Ananas, Mozzarella     Pasta   Spaghetti Carbonara   EA AC   Spaghetti Carbonara   EA AC   Guanciale, Ei, Pecorino Romano (without cream)                                                                                                    | Tomatensoße, Mozzarella                        | С              | Lactose           |         |                                    |
| Pizza Hawaii A C<br>Tomatensoße, Schinken, Ananas, Mozzarella<br>Pasta<br>Spaghetti Carbonara EA A C<br>Guanciale, Ei, Pecorino Romano (without cream)                                                                                                    |                                                |                |                   |         |                                    |
| Tomatensoße, Schinken, Ananas, Mozzarella          Pasta       ^         Spaghetti Carbonara       EA A C         Guanciale, Ei, Pecorino Romano (without cream)       (************************************                                                                                                    | Pizza Hawaii <sup>A C</sup>                    |                |                   | €6.80 + |                                    |
| Pasta       ▲         Spaghetti Carbonara       EA.A.C.         Guanciale, Ei, Pecorino Romano (without cream)       €7.50                                                                                                    | Tomatensoße, Schinken, Ananas, Mozzarella      |                |                   |         |                                    |
| Pasta     A       Spaghetti Carbonara     EA A C       Guanciale, Ei, Pecorino Romano (without cream)                                                                                                    |                                                |                |                   |         |                                    |
| Spaghetti Carbonara       EA A C       €7.50       +         Guanciale, Ei, Pecorino Romano (without cream)       -       -       -                                                                                                    | Pasta                                          |                |                   | ^       |                                    |
| Spaghetti Carbonara       EA A C       €7.50       +         Guanciale, Ei, Pecorino Romano (without cream)       -       -       -                                                                                                    |                                                |                |                   |         |                                    |
| Guanciale, Ei, Pecorino Romano (without cream)                                                                                                    | Spaghetti Carbonara                            |                |                   | €7.50 + |                                    |
|                                                                                                    | Guanciale, Ei, Pecorino Romano (without cream) |                |                   |         |                                    |
|                                                                                                    |                                                |                |                   |         |                                    |

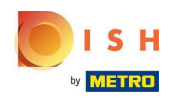

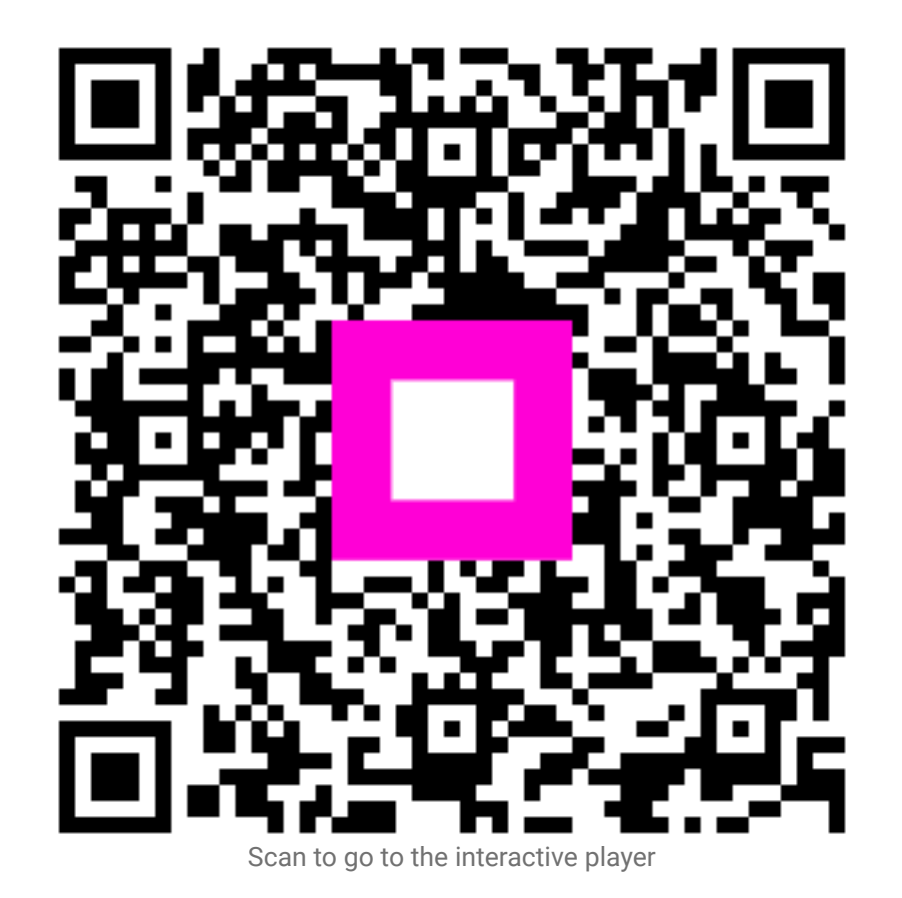